# ALUR PEMBAYARAN BIAYA FORMULIR PENDAFTARAN SANTRI BARU

### I. MELALUI CHANNEL BSI

### Melalui Mobile Banking BSI

- 1. Login akun Mobile Banking BSI
- 2. Pilih Menu Pembayaran
- 3. Pilih Akademik
- 4. Pilih atau ketik angka 3367 PONDOK PESANTREN AL AMANAH AL GONTORY
- 5. Masukan nomor pendaftaran
- 6. Nominal tagihan akan muncul secara otomatis, cek nama yang tertera, jika sudah sesuai lalu masukkan PIN dan lanjutkan transaksi

### Melalui ATM Bank Syariah Indonesia

- 1. Masukkan kartu ATM dan PIN
- 2. Pilih menu **Pembayaran/Pembelian**
- 3. Pilih Menu Akademik
- 4. Masukkan kode **3367 PONDOK PESANTREN AL AMANAH AL GONTORY** dan Nomor Pendaftaran
- 5. Nominal tagihan akan muncul secara otomatis, cek nama yang tertera sudah sesuai lalu masukkan PIN dan lanjutkan transaksi

### Melalui Internet Banking Bank Syariah Indonesia

- 1. Login ke https://bsinet.bankbsi.co.id/cms/index.php
- 2. Pilih menu Pembayaran
- 3. Pilih jenis pembayaran Akademik
- 4. Cari Nama Sekolah PONDOK PESANTREN AL AMANAH AL GONTORY
- 5. Masukan nomor pendaftaran
- 6. Nominal tagihan akan muncul secara otomatis, cek nama yang tertera, jika sudah sesuai lalu masukkan PIN dan lanjutkan transaksi

#### Melalui Teller Bank Syariah Indonesia

Silahkan lakukan pembayaran melalui petugas Teller di Bank Syariah Indonesia terdekat dengan menuliskan nama sekolah **PONDOK PESANTREN AL AMANAH AL GONTORY** dan Nomor Pendaftaran dan teller BSI akan menginformasikan nama dan nominal tagihan yang harus dibayarkan.

## II. MELALUI CHANNEL ATM BANK LAIN

### Melalui Bank Mandiri

- 1. Masukkan kartu ATM dan PIN
- 2. Pilih menu Transfer Transfer ke Antar Bank
- 3. Masukkan 900 3367 + No Pendaftaran
- 4. Masukkan nominal yang akan ditransfer sesuai dengan nilai tagihan yang ditentukan, NOMINAL HARUS SESUAI, JIKA BERBEDA SISTEM AKAN MENOLAK

#### Melalui ATM Bersama

- 1. Masukkan kartu ATM dan PIN
- 2. Pilih menu Transfer Transfer ke Antar Bank
- 3. Masukkan 451 900 3367 + No Pendaftaran
- 4. Masukkan nominal yang akan ditransfer sesuai dengan nilai tagihan yang ditentukan, NOMINAL HARUS SESUAI, JIKA BERBEDA SISTEM AKAN MENOLAK

### Melalui ATM Prima (BCA)

- 1. Masukkan kartu ATM dan PIN
- 2. Pilih menu Transfer > Transfer ke Antar rekening Bank lain
- 3. Ketik kode Bank Syariah Indonesia: 451
- 4. Masukkan 900 3367 + Nomor Pendaftaran
- 5. Masukkan nominal yang akan ditransfer sesuai dengan nilai tagihan yang ditentukan, NOMINAL HARUS SESUAI, JIKA BERBEDA SISTEM AKAN MENOLAK

# Melalui Channel Bank selain ATM yaitu: Mobile Banking/Internet Banking

- 1. Pilih menu Transfer Online ke Bank Lain
- 2. Pilih ke Bank Syariah Indonesia
- 3. Masukkan Nomor Rekening Tujuan 900 3367 + Nomor Pendaftaran
- 4. Masukkan nominal yang akan ditransfer sesuai dengan nilai tagihan yang ditentukan sekolah, NOMINAL HARUS SESUAI, JIKA BERBEDA SISTEM AKAN MENOLAK

### <u>Keterangan</u>

\*Tidak bisa menggunakan transfer BIFAST / SKN / Kliring, hanya bisa menggunakan Transfer Online Antar Bank

\*Menggunakan Dompet Digital misal transfer via OVO, Dana atau Gopay tidak disarankan untuk menghindari gagal transaksi dan kesulitan dalam tracking dana